# PostScripting and PDF Instructions

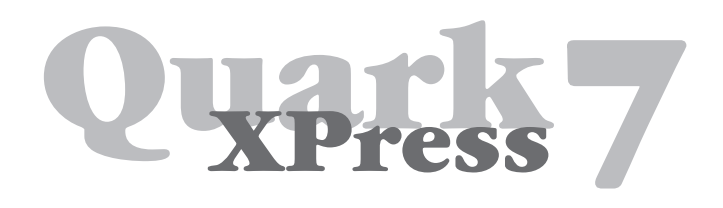

**One-Color and Two-Color** 

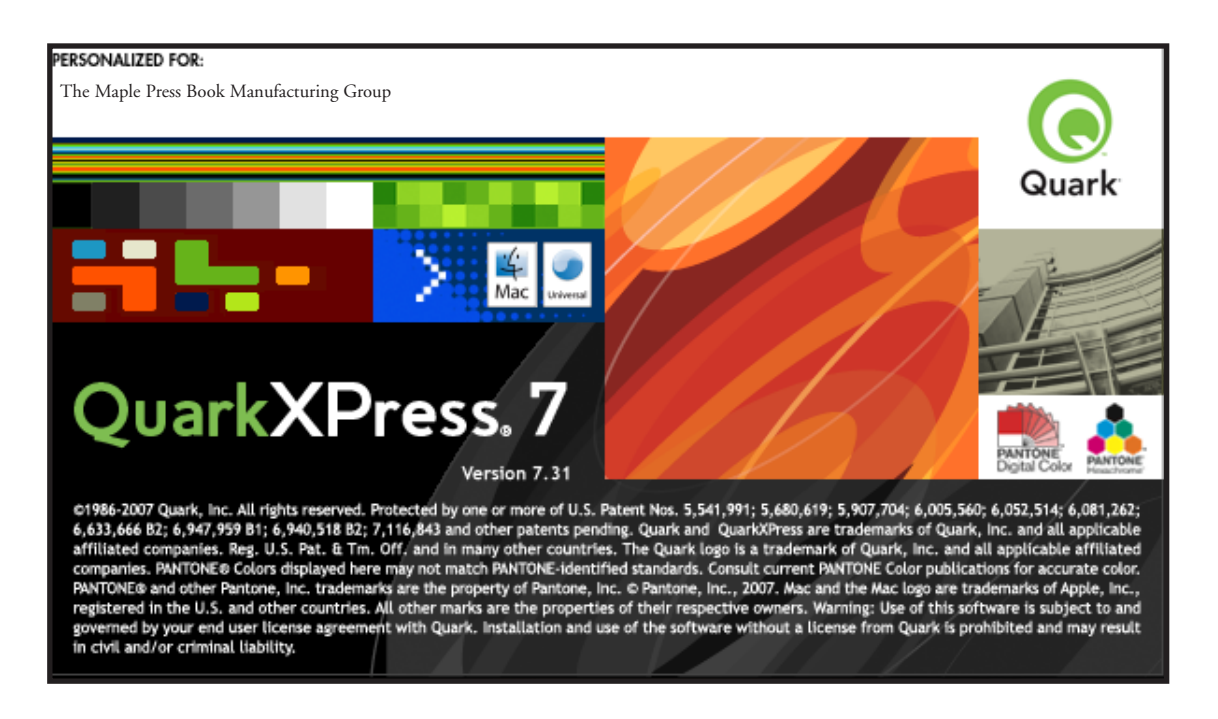

# Settings and Preferences

Use these instructions to write PostScript from QuarkXPress. You will then be able to create PDFs from the PostScript by using Acrobat Distiller.

• Separate instructions are available on the *maplepress.com* web site for distilling PDF files. http://www.maplepress.com/prepress/DistillingInstructions.html

Before creating PostScript, follow these set-up steps. This will only need done once on each computer.

- Import Acrobat Distiller Settings
- Adjust Quark Preferences
- Enable all Quark XTensions
- Import Quark Output Style

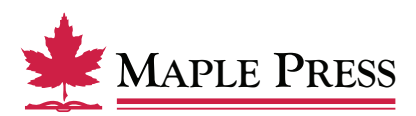

#### **Import Distiller Setting**

Download the Distiller Job Option Settings associated with your specific version of Adobe Acrobat at our website, maple-vail.com.

Downloadable settings and separate instructions are available on the *maple-vail.com* web site for distilling PDF files. http://www.maplepress.com/prepress/DistillingInstructions.html

Import Acrobat Distiller under Settings> Add Adobe PDF Settings menu. This will allow our job options to show up on the default settings window.

Maple Press

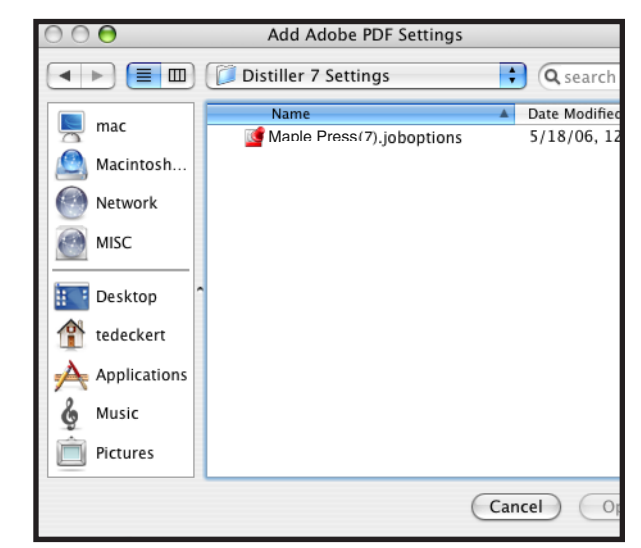

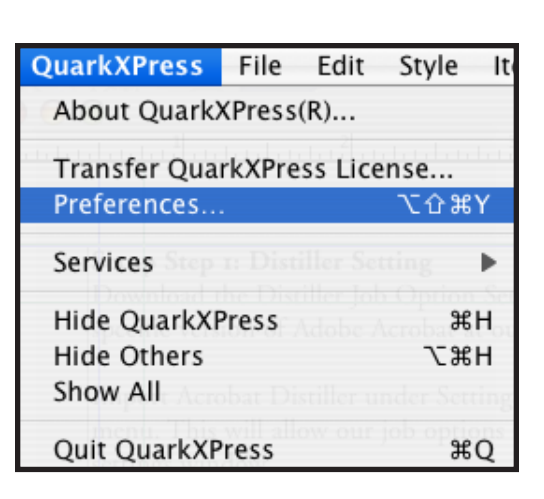

#### **Adjust Quark Preferences**

Go to Quark Preferences from the Quark XPress menu.

Select PDF from the list. Notice that by default PDF Workflow is set to "Direct to PDF". Change this option to "Create PostScript File for Later Distilling".

If you have a workflow set up to automatically Distill PostScript files or if you want your files to end up in the same folder all of the time, select the

"Use Watched Folder" option, then click on Browse to select the destination folder.

Set Virtual Memory to 100MB. According to Quark documentation you may need to increase this value for complex jobs.

Click on the OK button to save preference changes.

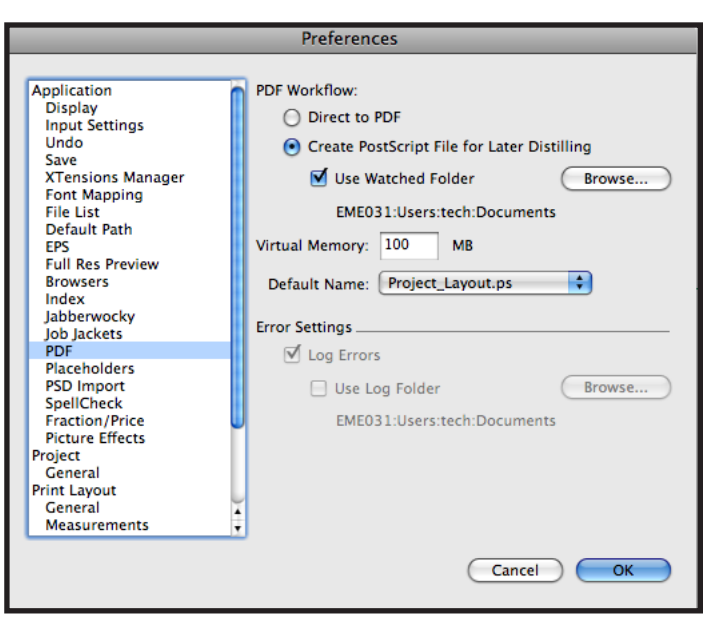

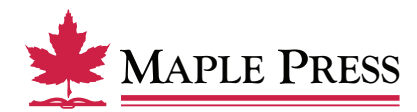

# Activate all Quark XTensions

From the Utilities menu select XTensions Manager...

| Utilities          | Window                                                                                                    | Ş      | Help |      |
|--------------------|----------------------------------------------------------------------------------------------------|--------|------|------|
| Check S<br>Auxilia | Spelling or a contract of the second second se | 1010B. |      | •    |
| Edit Au            | xiliary                                                                                                    | .,     |      |      |
| Insert (           | haracter                                                                                                    |        |      | •    |
| Sugges             | ted Hyphe                                                                                                    | natior | ר ד  | :企業H |
| Hypher             | ation Exce                                                                                                    | ption  | s    |      |
| Job Jacl<br>Usage  | kets Manag<br>                                                                                                    | jer    |      |      |
| XTensio            | ons Manag                                                                                                    | er     |      |      |
| Font M             | apping                                                                                                    |        |      |      |
| Compo              | nent Statu                                                                                                    | s      |      |      |
| PPD Ma             | nager                                                                                                    |        |      |      |
| Profile            | Manager                                                                                                    |        |      |      |
| Edit PPI           | ML Consun                                                                                                    | ners   |      |      |
| Guide N            | Manager                                                                                                    |        |      |      |
| Build In           | dex                                                                                                    |        |      |      |

Ensure that all XTensions are enabled.

Note: Be sure to enable Custom Bleeds, as without it, you will not have the option to set bleeds specific for your title.

|            | XTensions Manager      |                 |  |  |  |  |
|------------|------------------------|-----------------|--|--|--|--|
| Set: All X | Tensions Enabled       | Save As) Delete |  |  |  |  |
|            |                        | Import Export   |  |  |  |  |
| Enable     | Name                   | Status          |  |  |  |  |
| 2          | CompositionZone        | Active          |  |  |  |  |
| 2          | CompressedImage Import | Active          |  |  |  |  |
| <b>Z</b>   | Custom Bleeds          | Active          |  |  |  |  |
| 2          | Dejavu                 | Active          |  |  |  |  |
| 2          | DropShadow             | Active          |  |  |  |  |
| 2          | EditOriginal           | Active          |  |  |  |  |
|            | ErrorReporting         | Active          |  |  |  |  |
| 2          | FullResPreview         | Active          |  |  |  |  |
|            | Chunk Balanna          | About           |  |  |  |  |
|            |                        | Cancel OK       |  |  |  |  |

#### Import Quark Output Style

Go to Edit menu, then select Output Styles...

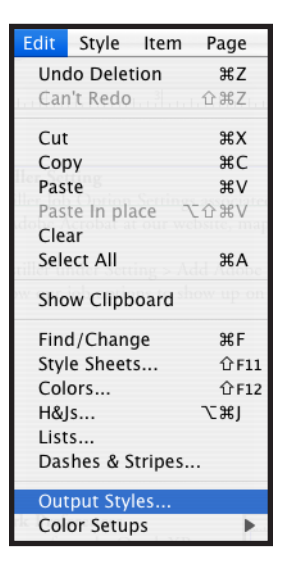

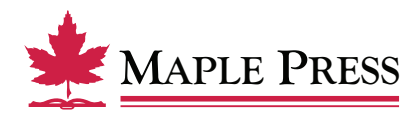

Click on the Import... button.

| Output Styles                                                                                                    |  |  |  |  |
|----------------------------------------------------------------------------------------------------|--|--|--|--|
| Show: All Output Styles                                                                                                    |  |  |  |  |
| PDF/X-3:2002<br>Press - High Quality/High Resolution<br>Print - Medium Quality/Medium Resolution<br>Screen - Low Quality/Low Resolution<br>Screen - Medium Quality/Low Resolution<br>MV_Quark7.3_200904_PDF<br>Postscript<br>postscript2 |  |  |  |  |
| Style Name: Default EPS Output Style<br>Output Media: EPS                                                                                                    |  |  |  |  |
| New •     Edit     Duplicate     Delete       Import     Export     Cancel     Save                                                                                                    |  |  |  |  |

Select the file called "MP\_Quark7.3\_PDF.xml", downloadable from our website. https://www.maplepress.com/prepress/QuarkInstructions.html

Click on the Open button.

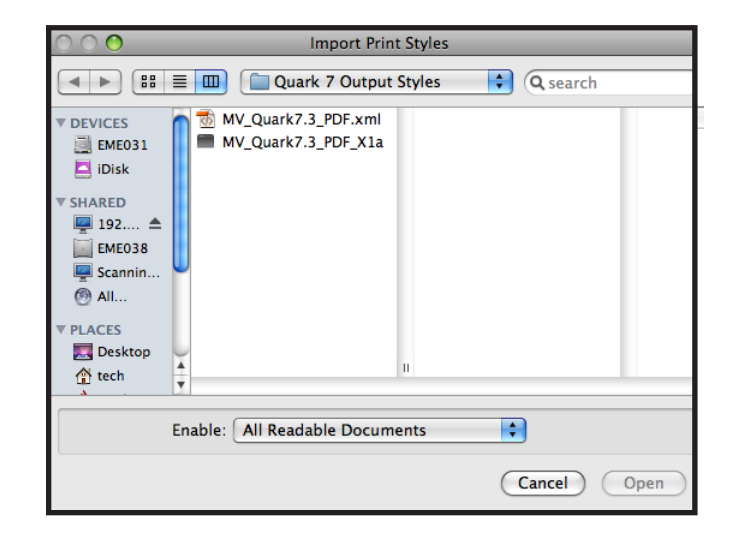

| Output Styles                                           |
|---------------------------------------------------------|
| Show: All Output Styles                                 |
| PDF/X-1a:2001                                           |
| PDF/X-3:2002                                            |
| Press – High Quality/High Resolution                    |
| Print - Medium Quality/Medium Resolution                |
| Screen - Low Quality/Low Resolution                     |
| Screen - Medium Quality/Low Resolution                  |
| MV_Quark7.3_200904_PDF                                  |
| PS                                                      |
| Style Name: MV_Quark7.3_200904_PDF<br>Output Media: PDF |
| New   Edit Duplicate Delete                             |
| (Import) (Export) (Cancel Save                          |

Click on the Save button.

Setup is now complete. Quality PDF files can now be created in three steps.

A. Open Quark file B. Export C. Distill

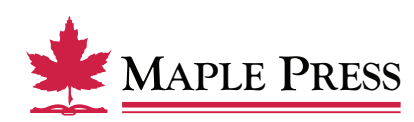

### A: Open the Quark File

Verify that images are linked and fonts are installed at this step before continuing.

| ( | ) 🖯 🖯 |                                                                                 | 🔮 Quark-1 File.qxd                                                                                                    | : Ch01.q× | d |       |
|---|-------|---------------------------------------------------------------------------------|----------------------------------------------------------------------------------------------------|-----------|---|-------|
|   |       | 6                                                                               |                                                                                                    | 42        |   | 6     |
| 2 |       |                                                                                 |                                                                                                    |           |   |       |
|   |       | 2+                                                                              | PART A=Historical Issues                                                                                                    |           |   | Chapt |
|   |       | fe<br>H<br>ir<br>p<br>le<br>a<br>t<br>t<br>t<br>t<br>t<br>t<br>r<br>n<br>o<br>o | Undoubtedly, most PTs currently in practice believe that they are pro-<br>sionals and would consider being called "unprofessional" an insult,<br>bwever, even though most people use the term professional frequently<br>everyday conversation, its meaning may not be altogether clear or<br>ay differ among groups. For instance, athletes who are paid to com-<br>ete are called "professionals" to distinguish them from amateur ath-<br>tes. This use of the word clearly is in contrast to the ideas of Massey<br>of Kolb. Indeed, the use of profession and professional varies so much<br>at some have wondered aloud whether these words now mean any-<br>ling at all. <sup>4</sup><br>The concept of profession and professional varies so much<br>autsome have wondered aloud whether these words now mean any-<br>uing today. The rigor and length of the debates reflect the ambiguity<br>ad multiple meanings of these terms and their importance as societal<br>at they received inadequate or impersonal physical therapy services, for<br>sample, may complain that the PT "was not professional." Changes dur-<br>g the last 50 years in the way that professions are viewed have raised a<br>unber of important questions for professions are viewed have raised a<br>unber of important questions for professions are viewed have raised a<br>society. These questions include the following:<br>- Should an occupation be designated a profession on the basis of<br>the possession of specific characteristics, the developmental<br>process by which the profession as a whole has gained recognition<br>and status by the public, or the power the profession is able to<br>wind/Pt |           |   | Socio |

# B: Export (to a PostScript file)

Using the File menu Export > Layout as PDF...

Note: Although "Layout as PDF..." is chosen the file will be saved as a PostScript file.

| 🛒 Quar          | rkXPress   | File Edit               | Style          | ltem    | Page                | Layout           | Table                | View       | Utilities |
|-----------------|------------|-------------------------|----------------|---------|---------------------|------------------|----------------------|------------|-----------|
|                 | 0          | New                     |                |         | •                   |                  | 🔮 Pro                | oject3 : L | ayout 1   |
| TEND HILLI      | ասողութութ | Open                    |                |         | •                   | uluu ulu         | 4                    | بالبيانية. | 2         |
| 3               |            | Close                   |                |         | жw                  |                  |                      |            |           |
| 9               |            | Save                    |                |         | ЖS                  |                  |                      |            |           |
| A 1             |            | Save As                 |                |         | ዕ <mark></mark>     |                  |                      |            |           |
|                 |            | Revert to               | Saved          |         |                     |                  |                      |            |           |
| Ⅲ -             |            | Import Te               | xt/Pict        | ure     | ЖE                  |                  |                      |            |           |
|                 |            | Save Text               |                |         | ×жε                 |                  |                      |            |           |
| V 1             |            | Save Pictu              | ire            |         | ►                   |                  |                      |            |           |
| (B) -           |            | Append                  |                |         | ∖сжа                |                  |                      |            |           |
| ĞD              |            | Export                  |                |         |                     | Layout           | as PDF.              |            |           |
| □ <u>3</u><br>≫ |            | Save Page<br>Collect fo | r Outpu        | T<br>it | ዕ <mark></mark> ິສs | Layout<br>Layout | s as Proj<br>as PPMI | ject       |           |
| ktop            |            | Collabora<br>Job Jacket | tion Set<br>ts | tup     | •                   | HIML.            |                      | -          |           |
| /ies            |            | Print                   |                |         | ЖР                  |                  |                      |            |           |
| sic =           |            | Output Jo               | b              |         | ∖СЖР                |                  |                      |            |           |
| ures<br>H FOR   |            | _                       | -              | -       |                     |                  |                      |            |           |

Name the PostScript file and select its destination as needed.

Select the PDF Style called "MP\_Quark7.3\_200904\_PDF" from the popup menu.

Click on the Save button.

A progress dialog displays until the file creation is completed.

| $\bigcirc \bigcirc \bigcirc \bigcirc$                      | Export as PDF                                                           |             |
|------------------------------------------------------------|-------------------------------------------------------------------------|-------------|
| Save                                                       | As: Project001.ps                                                       |             |
|                                                            | Active 1                                                                | 🗘 🔍 search  |
| ▼ DEVICES<br>EME031<br>iDisk<br>▼ SHARED<br>I92.168.160.19 | Job folder<br>archives<br>Change Jr Program<br>Transmittal Forms<br>ABB |             |
|                                                            | Pages: All<br>PDF Style: MV_Quark7.3_200904_PDF<br>Options              | •           |
| New Folder                                                 |                                                                         | Cancel Save |

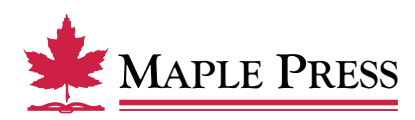

#### Maple Press

# C: Distill

If you want to manually distill the file, first launch Distiller. Set the default settings to "Maple Press(7.0).joboptions", then distill the PostScript file.

If you have an automated Distill by using watched folders, just launch Distiller and it will begin creating a PDF from the PostScript file you just created.

Downloadable settings and separate instructions are available on the *maplepress.com* web site for distilling PDF files. http://www.maplepress.com/prepress/DistillingInstructions.html

| 00                                      |                                     |                                   | Acrobat D                 | Distiller                   |                                     |                                          |
|-----------------------------------------|-------------------------------------|-----------------------------------|---------------------------|-----------------------------|-------------------------------------|------------------------------------------|
| Adobe PDF S                             | ettings                             |                                   |                           |                             |                                     |                                          |
| Default Settin                          | ngs: Maple I                        | Press (7)                         |                           |                             |                                     | ;                                        |
| Compatibi                               | lity: Acrobat                       | 5 (PDF 1.4)                       |                           |                             |                                     |                                          |
| Use these<br>business of<br>5.0 and lat | settings to c<br>locuments.<br>ter. | reate Adobe F<br>Created PDF o    | PDF docume<br>locuments o | nts suitable<br>an be opene | for reliable viev<br>d with Acrobat | ving and printing of<br>and Adobe Reader |
| Progress                                |                                     |                                   |                           |                             |                                     |                                          |
| Status: Rea                             | dy                                  |                                   |                           |                             |                                     | 0%                                       |
|                                         |                                     |                                   |                           |                             |                                     |                                          |
| Pause                                   | Cancel Job                          | (s) Clea                          | r List                    |                             |                                     |                                          |
| PDF File                                | Size                                | Time                              | PS File                   | Size                        | Settings                            | PDF Folder                               |
| MIT_Pacific                             | 530KB                               | 00:01:06                          | MIT_Pacifi                | ic Ac 3MB                   | <u> M</u> aple-                     | 🗟 /Volumes/192.                          |
|                                         |                                     |                                   |                           |                             |                                     |                                          |
|                                         |                                     |                                   |                           |                             |                                     |                                          |
| <u> </u>                                |                                     |                                   |                           |                             | 2                                   | ) 4 >                                    |
| Distill Time: 66 s                      | seconds (00:01                      | <del>хррпсанон Зир</del><br>1:06) |                           | 7F/3ettings/wa              | pie-vair (7).jooop                  | aons                                     |
|                                         |                                     |                                   |                           |                             |                                     |                                          |

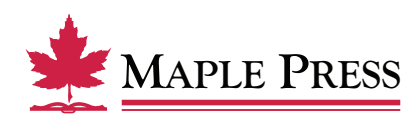